The step-by-step instructions below are provided for you to complete the process of a creating a Service Request in the Vendor Portal. To display an authorization and create a new Service Request in the Vendor Portal, you will take the following path:

- 1. Login to Vendor Portal
- 2. Search For Authorization
- 3. Create New Service Request
- 4. Verify Service Request Search Results

| Activity Name                | Testing Procedure Notes                                                                                                 |  |  |  |  |  |  |  |  |  |
|------------------------------|----------------------------------------------------------------------------------------------------|--|--|--|--|--|--|--|--|--|
| Objective 1: Login to V      | Objective 1: Login to Vendor Portal                                                                                     |  |  |  |  |  |  |  |  |  |
| 1.01 Enter Email             | <ul> <li>Using a <i>Chrome</i> browser, navigate to the Vendor Portal and enter your<br/>Email.</li> </ul>              |  |  |  |  |  |  |  |  |  |
|                              | Enter your <b>Password</b> and click the <b>Sign In</b> button.                                                         |  |  |  |  |  |  |  |  |  |
|                              | ACCES VR<br>AddrCaser and Continuing<br>Education Services -<br>Vecetional Rehabilitation                               |  |  |  |  |  |  |  |  |  |
| 1.02 Enter Password          | Sign in with your email and password<br>Email<br>robert renda@nysed.gov<br>Password<br>Forgot your password?<br>Sign in |  |  |  |  |  |  |  |  |  |
| 1.03 Terms and<br>Conditions | <text></text>                                                                                                    |  |  |  |  |  |  |  |  |  |

| Activity Name                 | Test                                                                                                    | ing Procedure No                                                                                                   | tes                                                                                            |  |  |  |  |  |  |  |  |
|-------------------------------|----------------------------------------------------------------------------------------------------|----------------------------------------------------------------------------------------------------|------------------------------------------------------------------------------------------------|--|--|--|--|--|--|--|--|
|                               | Verify that the Vendor<br>continues to adapt fie<br>the one shown.                                                                                                    | r <b>Portal</b> home page disp<br>lds and content, your pa                                                         | lays. Note: as NYSED<br>age may not look exactly like                                          |  |  |  |  |  |  |  |  |
|                               | C 🗘 🔒 testnysedvendor.awareportals.com/signin          B AEPP       CaMS       Testing       Testing       Testing       Ed & Training       MS ShareP       VR Zendesk       VR NYSED PORTAL       IRA       Confluence       DevOps - Service D       >>       Confluence |                                                                                                    |                                                                                                |  |  |  |  |  |  |  |  |
| 1.04 Verify Portal            | Home Conversations Resources Authorizations                                                                                                    | Home Conversations Resources Authorizations Requested Referral Service Request Mill Neck Services Inc - 1000012099 |                                                                                                |  |  |  |  |  |  |  |  |
| Page Displays                 | Vendor Information                                                                                                    | System Message                                                                                                    | Most Recent Activity                                                                           |  |  |  |  |  |  |  |  |
|                               | Vendor Name: Mill Neck Services Inc<br>Vendor Number: 1000012099<br>Phone:<br>Email:                                                                                                    | Can be static or updateable for the<br>vendor<br>Can be static or updateable for the<br>vendor                     | No recent activity                                                                             |  |  |  |  |  |  |  |  |
| Objective 2: Search Fo        | or and Display Authorization                                                                                                    |                                                                                                    |                                                                                                |  |  |  |  |  |  |  |  |
|                               | <ul> <li>From the main menu a Authorizations to disp</li> <li>Select Authorizations and form.</li> </ul>                                                                                                    | along the top of the <b>Por</b><br>blay <b>Authorizations Nav</b><br><b>Search</b> to display the <b>Au</b>        | <b>tal</b> page, click the link for<br>i <b>gation</b> items.<br>uthorization Search page      |  |  |  |  |  |  |  |  |
|                               | ACCES VR<br>Ministrations Home Conversations Resources A                                                                                                    | uthorizations Requested Payments Refer                                                                             | ral <u>Service Request</u>                                                                     |  |  |  |  |  |  |  |  |
|                               | Select Vendor                                                                                                    | Authorization Search Open Authorizations On                                                                        | System Message                                                                                 |  |  |  |  |  |  |  |  |
|                               | Mill Neck Services Inc - 1000012 👻                                                                                                    | Closed Authorizations<br>Eligible for Payment<br>Phone:<br>Email:                                                  | Can be static or updateable<br>for the vendor<br>Can be static or updateable for<br>the vendor |  |  |  |  |  |  |  |  |
|                               | • Verify that the <b>Author</b>                                                                                                    | ization Search page and                                                                                            | l form displays.                                                                               |  |  |  |  |  |  |  |  |
|                               | Home Conversations Re                                                                                                    | sources Authorizations Requested                                                                                   | Payments Referral Service Request                                                              |  |  |  |  |  |  |  |  |
| 2.01 Display<br>Authorization | Home / Authorization Search                                                                                                    |                                                                                                    |                                                                                                |  |  |  |  |  |  |  |  |
| Search Fage                   | Select Status                                                                                                    | Open                                                                                                    | •                                                                                              |  |  |  |  |  |  |  |  |
|                               | Authorization Number                                                                                                    |                                                                                                    |                                                                                                |  |  |  |  |  |  |  |  |
|                               | Contract Number                                                                                                    |                                                                                                    |                                                                                                |  |  |  |  |  |  |  |  |
|                               | Last Name                                                                                                    |                                                                                                    |                                                                                                |  |  |  |  |  |  |  |  |
|                               | First Name                                                                                                    |                                                                                                    |                                                                                                |  |  |  |  |  |  |  |  |
|                               | Begin Date                                                                                                    | mm/dd/yyyy 💼 Thru                                                                                                  | mm/dd/yyyy                                                                                     |  |  |  |  |  |  |  |  |
|                               | End Date                                                                                                    | mm/dd/yyyy 🛅 Thru                                                                                                  | mm/dd/yyyy                                                                                     |  |  |  |  |  |  |  |  |
|                               | FIND AUTHORIZATIONS                                                                                                    |                                                                                                    |                                                                                                |  |  |  |  |  |  |  |  |

|                                    |                                                                                                    |                              |                 |                |          |          |                | Service   | Nequest            |  |  |
|------------------------------------|----------------------------------------------------------------------------------------------------|------------------------------|-----------------|----------------|----------|----------|----------------|-----------|--------------------|--|--|
| Activity Name                      |                                                                                                    |                              | Testi           | ng Pro         | ocedu    | re No    | tes            |           |                    |  |  |
|                                    | <ul> <li>There are several criteria that you can use to limit your search for an authorization – including using the Select Status drop-down to look for Closed or Cancelled authorizations if necessary. For this test scenario use the Begin Date range criteria to limit your search results to two or four weeks from current date backward – adjust as needed.</li> </ul> |                              |                 |                |          |          |                |           |                    |  |  |
| 2.02 Search Begin<br>Date Range    | Begin Date                                                                                                    |                              | 11/2            | 8/2022         | l        | Th       | ru [12         | /05/2022  | ä                  |  |  |
|                                    | End Date                                                                                                    |                              | mm/             | dd/yyyy        | l        | Th       | <b>ru</b> mr   | m/dd/yyyy |                    |  |  |
|                                    | FIND AUTHO                                                                                                    | RIZATIONS                    |                 |                |          |          |                |           |                    |  |  |
| Note: You can always us            | e the link for <b>O</b>                                                                                                    | pen Autho                    | orizatio        | <b>ns</b> on m | ain mer  | าน unde  | r <b>Autho</b> | orization | <b>s</b> to bypass |  |  |
| Home Conversation                  | ns Resources                                                                                                    | Authoriza                    | ntions F        | Requeste       | ed Pavm  | ents R   | eferral        | Service   | Request            |  |  |
|                                    |                                                                                                    | Author                       | ization S       | Search         |          |          |                |           |                    |  |  |
|                                    |                                                                                                    | Open A                       | Authoriza       | ations         | ration S | Search / | Author         | izations  |                    |  |  |
|                                    |                                                                                                    | Closed                       | Authori         | zations        |          |          | / 10/11/01     | Lationo   |                    |  |  |
|                                    |                                                                                                    | Eligible                     | e for Pay       | ment           | ons      |          |                |           |                    |  |  |
| If you have no <b>Open Aut</b>     | horizations at                                                                                                    | all, contac                  | t: <u>vrsup</u> | port@n         | ysed.go  | <u></u>  |                |           |                    |  |  |
|                                    | Verify                                                                                                    | that resu                    | lts have        | popula         | ted in a | grid on  | the <b>Au</b>  | thorizat  | i <b>ons</b> page. |  |  |
|                                    | Home / Authorization Sea                                                                                                    | arch / Authorization         | <u>s</u>        |                |          |          |                |           |                    |  |  |
|                                    | Authorizations                                                                                                    |                              |                 |                |          |          |                |           |                    |  |  |
|                                    | Q Search                                                                                                    |                              |                 | শ ⊝ ∎          |          |          |                |           |                    |  |  |
|                                    | Auth N Contrac                                                                                                    | . Name                       | Case ID         | Counse         | Status   | Balance  | Begin D        | End Date  | Actions            |  |  |
| 2.03 Verify Search<br>Results Grid | <u>C1078</u> C01352<br>330020                                                                                                    | Usr_9941,<br>1- Regrsn<br>0  | 2811            | AT, VRC        | Open     | \$0.00   | 6/3/2022       | 8/3/2022  | SERVICE<br>REQUEST |  |  |
|                                    | SED01-<br>C1085 C01352<br>330020                                                                                                    | Usr_282<br>1- Regrsn<br>0    | 2890            | AT, VRC        | Open     | \$78.58  | 6/6/2022       | 8/6/2022  | SERVICE<br>REQUEST |  |  |
|                                    | SED01-<br>C1087 C01352<br>330020                                                                                                    | Usr_205<br>1-<br>Regrsn<br>0 | 2894            | AT, VRC        | Open     | \$78.58  | 6/6/2022       | 8/6/2022  | SERVICE<br>REQUEST |  |  |
|                                    | SED01-<br>C1088 C01352<br>330020                                                                                                    | Usr_676<br>1- Regrsn         | 2895            | AT, VRC        | Open     | \$78.58  | 6/6/2022       | 8/7/2022  | SERVICE<br>REQUEST |  |  |

| Activity Name                 |                                                                        |                                                                                                    |                                                          | Test                                   | ing Pro                        | oced                     | ure No                         | tes                            |                             |                               |  |
|-------------------------------|------------------------------------------------------------------------|----------------------------------------------------------------------------------------------------|----------------------------------------------------------|----------------------------------------|--------------------------------|--------------------------|--------------------------------|--------------------------------|-----------------------------|-------------------------------|--|
|                               | •                                                                      | • If there are <b>No Records Available</b> , use the navigation provided at the top of the page to return to <b>Authorization Search</b> and use other criteria to find authorizations. |                                                          |                                        |                                |                          |                                |                                |                             |                               |  |
|                               | Home / Autho                                                           | rization Search /                                                                                                    | Authorizations                                           |                                        |                                |                          |                                |                                |                             |                               |  |
| 2.04 If No Records            | Authorizat                                                             | ions                                                                                                    |                                                          |                                        |                                |                          |                                |                                |                             |                               |  |
| Available                     | Q Sea                                                                  | rch                                                                                                    |                                                          |                                        | ⊎ Θ ■                          |                          |                                |                                |                             |                               |  |
|                               | Auth Nu                                                                | Contrac                                                                                                    | Name                                                     | Case ID                                | Counsel                        | Status                   | Balance                        | Begin D                        | End Date                    | Actions                       |  |
|                               |                                                                        |                                                                                                    |                                                          |                                        | No re                          | cords available          |                                |                                |                             | *                             |  |
|                               | 14 A >                                                                 | ▶ 20 ▼                                                                                                    | items per page                                           |                                        |                                |                          |                                |                                |                             | 0 - 0 of 0 items              |  |
|                               | Home / Author                                                          | Using th<br>The seq<br><b>Descene</b>                                                                                                    | ne colum<br>uence fo<br><b>ding, No</b><br>uthorizations | nn head<br>or sorti<br>9 <b>Sort</b> . | ding for <b>E</b><br>ng is (as | <b>Begin I</b><br>you cl | <b>Date</b> , clio<br>ick head | ck twice t<br>ing): <b>Asc</b> | to sort <b>I</b><br>ending, | Descending.                   |  |
|                               | Authoriza                                                              | ions                                                                                                    |                                                          |                                        |                                |                          |                                |                                |                             |                               |  |
| 2.05 Sort By Begin            | Q Sea                                                                  | rch                                                                                                    |                                                          | 4                                      | Θ                              |                          |                                |                                |                             |                               |  |
| Date Descending               | Auth Numb                                                              | Contract N<br>SED01-                                                                                                    | Name                                                     | Case ID                                | Counselor                      | Status                   | Balance                        | Begin ↓                        | End Date                    | Actions                       |  |
|                               | <u>C1486</u>                                                           | C013521-<br>3300200                                                                                                    | Usr_59571,<br>Regrsn                                     | 3296                                   | Renda,<br>Robert               | Open                     | \$88.58                        | 8/12/2022                      | 8/31/2022                   | SERVICE<br>REQUEST            |  |
|                               | C1178                                                                  | SED01-<br>C013521-<br>3300200                                                                                                    | Usr_55411,<br>Regrsn                                     | 3010                                   | AT, VRC                        | Open                     | \$78.58                        | 6/28/2022                      | 8/28/2022                   | SERVICE<br>REQUEST            |  |
|                               | <u>C1145</u>                                                           | SED01-<br>C013521-<br>3300200                                                                                                    | Usr_5091,<br>Regrsn                                      | 2956                                   | AT, VRC                        | Open                     | \$78.58                        | 6/17/2022                      | 8/17/2022                   | SERVICE<br>REQUEST            |  |
|                               | •                                                                      | Use the                                                                                                    | Authori                                                  | ization                                | Number                         | r link ii                | n the res                      | ults grid                      | to seleo                    | ct and                        |  |
|                               | Home / Authori                                                         | zation Search / Auth                                                                                                    |                                                          | 1011241                                |                                | in page                  |                                |                                |                             |                               |  |
|                               | Authorizati                                                            | ons                                                                                                    |                                                          |                                        |                                |                          |                                |                                |                             |                               |  |
|                               | Q Searc                                                                | h                                                                                                    |                                                          | φ<br>Ψ                                 |                                |                          |                                |                                |                             |                               |  |
|                               | Auth Number                                                            | Contract Nu                                                                                                    | Name                                                     | Case ID                                | Counselor                      | Status                   | Balance                        | Begin ↓                        | End Date                    | Actions                       |  |
|                               | <u>C1486</u>                                                           | SED01-<br>C013521-<br>3300200                                                                                                    | Usr_59571,<br>Regrsn                                     | 3296                                   | Renda, Robert                  | Open                     | \$88.58                        | 8/12/2022                      | 8/31/2022                   | SERVICE<br>REQUEST            |  |
| 2.06 Display<br>Authorization | Home / Authori                                                         | ation Search / Auth                                                                                                    | orizations / Autho                                       | rization Detail (A                     | uth #1486]                     |                          |                                |                                |                             |                               |  |
| Detail                        | Authorizatio                                                           | on Detail [Auth                                                                                                    | # C1486]                                                 |                                        |                                |                          |                                |                                |                             |                               |  |
|                               | Authorization Nu<br>Contract Numbe<br>Participant Nam<br>Case ID: 3296 | mber: C1486<br>:: SED01-C013521-33<br>e: Usr_59571, Regrsn                                                                                                    | 800200                                                   |                                        |                                |                          |                                |                                |                             |                               |  |
|                               | Q Searc                                                                | h                                                                                                    |                                                          | φ Θ                                    | •                              |                          |                                |                                |                             |                               |  |
|                               | Line Number                                                            | Service<br>Rehabilitation<br>Technology                                                                                                    | Description<br>165X Assis<br>Tech/Rehal                  | Amou<br>tive<br>b \$0.0                | unt Paid Curr                  | ent Amount               | Status                         | Begin Date<br>8/12/2022        | End Date<br>8/31/2022       | Actions<br>REQUEST<br>PAYMENT |  |
|                               | ia a 1                                                                 | ► N 20 ▼                                                                                                    | Technology<br>items per page                             | / Eval                                 |                                |                          |                                |                                |                             | 1 - 1 of 1 items              |  |
|                               | Back                                                                   |                                                                                                    | -                                                        |                                        |                                |                          |                                |                                |                             | ]                             |  |

| Ac   | tivity Name               |                                                                                                    |                               |                                             | Tes            | ting P         | rocedu            | ure No     | tes               |                  |                    |  |
|------|---------------------------|----------------------------------------------------------------------------------------------------|-------------------------------|---------------------------------------------|----------------|----------------|-------------------|------------|-------------------|------------------|--------------------|--|
|      |                           | • L                                                                                                    | Jse the                       | navigatio                                   | on lir         | nks at th      | e top of          | the page   | e or the l        | ink for <b>B</b> | <b>ack</b> below   |  |
|      |                           | the details grid to return to <b>Authorizations</b> page.                                                                                          |                               |                                             |                |                |                   |            |                   |                  |                    |  |
|      |                           | Home / Authorization Search / Authorization Detail (Auth #1486)                                                                                    |                               |                                             |                |                |                   |            |                   |                  |                    |  |
|      |                           | Authorization                                                                                                    | Detail [Auth                  | # C1486]                                    |                |                |                   |            |                   |                  |                    |  |
| 2.07 | Back To<br>Authorizations | Authorization Number: C1486           Contract Number: SE001-0013521-3300200           Participant Name: Usr_59571, Regrsn           Case ID: 3296 |                               |                                             |                |                |                   |            |                   |                  |                    |  |
|      | Page                      | Q Search                                                                                                    |                               |                                             | Ł              | Θ              |                   |            |                   |                  |                    |  |
|      |                           | Line Number                                                                                                    | Service                       | Description                                 | A              | mount Paid     | Current Amount    | Status     | Begin Date        | End Date         | Actions            |  |
|      |                           | 1                                                                                                    | Rehabilitation<br>Technology  | 165X Assistiv<br>Tech/Rehab<br>Technology E | ve<br>S<br>val | 0.00           | \$88.58           | Open       | 8/12/2022         | 8/31/2022        | REQUEST<br>PAYMENT |  |
|      |                           | N 4 1 >                                                                                                    | ⊨ 20 ¥                        | items per page                              |                |                |                   |            |                   |                  | 1 - 1 of 1 items   |  |
|      |                           | Back                                                                                                    |                               |                                             |                |                |                   |            |                   |                  |                    |  |
|      |                           | • (                                                                                                    | Jnder th                      | ne <b>Actio</b>                             | ns co          | lumn foi       | r an autl         | norizatio  | n record          | select th        | ne Service         |  |
|      |                           | R                                                                                                    | lequest                       | button                                      | to di          | splay the      | e Service         | Reques     | <b>t</b> page.    |                  |                    |  |
|      |                           | Q Search                                                                                                    |                               |                                             | <u>ب</u> ج     | ⊝ ■            |                   |            |                   |                  |                    |  |
|      |                           | Auth Number                                                                                                    | Contract Nu                   | Name                                        | Case ID        | Counselor      | Status            | Balance    | Begin Date        | End Date         | Actions            |  |
|      |                           | C1078                                                                                                    | SED01-<br>C013521-<br>3300200 | Usr_9941,<br>Regrsn                         | 2811           | AT, VRC        | Open              | \$0.00     | 6/3/2022          | 8/3/2022         | SERVICE<br>REQUEST |  |
|      |                           | Home / Autho                                                                                                    | prization Sear                | ch / <u>Authorizat</u>                      | ions / S       | ervice Request |                   |            |                   |                  |                    |  |
|      |                           | Participa                                                                                                    | ant Inform                    | nation                                      |                |                |                   |            |                   |                  |                    |  |
|      |                           | Participant                                                                                                    | Name                          |                                             |                |                |                   |            |                   |                  |                    |  |
|      |                           | Originating                                                                                                    | Authorization                 | Number                                      |                |                |                   |            |                   |                  |                    |  |
| 2.08 | Display Service           | C1486<br>Date of Birth                                                                                                    | n                             |                                             |                |                |                   |            |                   |                  |                    |  |
|      | Request Page              | 08/05/1965<br>Case ID                                                                                                    |                               |                                             |                |                |                   |            |                   |                  |                    |  |
|      |                           | 3296                                                                                                    |                               |                                             |                |                |                   |            |                   |                  |                    |  |
|      |                           | Vendor I                                                                                                    | nformatio                     | on                                          |                |                |                   |            |                   |                  |                    |  |
|      |                           | Mill Neck Se<br>PO BOX 193                                                                                                    | rvices Inc                    |                                             |                |                |                   |            |                   |                  |                    |  |
|      |                           | MILL NECK                                                                                                    | NY, 11765                     |                                             |                |                |                   |            |                   |                  |                    |  |
|      |                           | Service                                                                                                    | Request li                    | nformation                                  |                |                |                   |            | Factor and O      | and Date         |                    |  |
|      |                           | Service Req                                                                                                    | uest Type                     |                                             | -              | Area Where Se  | rvices will be pr | ovided     | → Estimated S     | /dd/yyyy         |                    |  |
|      |                           | ADD SERV                                                                                                    | CE                            |                                             |                |                |                   |            |                   |                  |                    |  |
|      |                           | Service Ord                                                                                                    |                               | Convios SubO-t                              |                | Unito          | inte Contra       | at Control | t Commont Ota-t D | ata t-           | nount Action       |  |
|      |                           | Service Cat                                                                                                    | egory                         | Service SubCateg                            | ory            | Units F        | ate Contra        | ici Contra | a segment start D | ate An           | ACTION             |  |
|      |                           | Comments                                                                                                    |                               |                                             |                |                |                   |            |                   |                  |                    |  |

| Activity Name                | Testing Procedure Notes                                                                                                    |
|------------------------------|----------------------------------------------------------------------------------------------------|
|                              | <ul> <li>In the section: Service Request Information, use the drop-down arrow to<br/>select a value for Service Request Type from the list provided.</li> </ul>                         |
| 2.09 Service Request         | Service Request Information                                                                                                    |
| i ypc                        | Authorization Amendment<br>New Authorization                                                                                                    |
|                              | <ul> <li>In the section: Service Request Information, use the drop-down arrow to<br/>select a value for Area Where Services will be provided from the list of<br/>locations.</li> </ul> |
|                              | Area Where Services will be provided ALBANY DISTRICT OFFICE                                                                                                    |
| 2.10 Area Provided           | ALBANY DISTRICT OFFICE                                                                                                    |
|                              | BRONX DISTRICT OFFICE                                                                                                    |
|                              | BROOKLYN DISTRICT OFFICE                                                                                                    |
|                              | BUFFALO DISTRICT OFFICE                                                                                                    |
|                              | GARDEN CITY DISTRICT OFFICE                                                                                                    |
|                              | HAUPPAUGE DISTRICT OFFICE                                                                                                    |
| 2.11 Estimated Start<br>Date | <ul> <li>In the section: Service Request Information, use either the date picker<br/>(calendar icon) or enter a value for Estimated Start Date in the field<br/>provided.</li> </ul>    |
|                              |                                                                                                    |

| Activity Name                    | <b>Testing Procedure Notes</b>                                                                                                    |  |  |  |  |  |  |  |  |  |
|----------------------------------|----------------------------------------------------------------------------------------------------|--|--|--|--|--|--|--|--|--|
|                                  | In the section: Service Request Information, select the ADD SERVICE     button to display the Add Service form.                                      |  |  |  |  |  |  |  |  |  |
| 2.12 Display Add<br>Service Form | Service Request Information         Service Request Type         Authorization Amendment         ADD SERVICE                                         |  |  |  |  |  |  |  |  |  |
|                                  | Add Service                                                                                                    |  |  |  |  |  |  |  |  |  |
|                                  | Search Services       Contract Services       Imm/dd/yyyy                                                                                            |  |  |  |  |  |  |  |  |  |
|                                  | Service Category  Service SubCategory                                                                                                    |  |  |  |  |  |  |  |  |  |
|                                  | Select     Service Category     Service SubCategory     Contract     Contract Segment Start Date       Rows per page:     5 - 0-0 of 0     (< < > >) |  |  |  |  |  |  |  |  |  |
|                                  | ADD CANCEL                                                                                                    |  |  |  |  |  |  |  |  |  |

**CONFIDENTIAL AND PROPRIETARY.** The information disclosed within, including the structure and contents, are confidential and the proprietary property of Alliance Enterprises, Inc. and are protected by patent, copyright, and other proprietary rights. Any disclosure to a third party in whole or in part in any manner is expressly prohibited without the prior written permission of Alliance Enterprises, Inc.

| Activity Name         | Testing Procedure Notes                                                                                                    |
|-----------------------|----------------------------------------------------------------------------------------------------|
|                       | <ul> <li>Use the Search button in the Search Services section to display the<br/>available service categories and subcategories.</li> </ul>                                                                                                |
|                       | Add Service                                                                                                    |
|                       | Search Services                                                                                                    |
|                       | Contract Services                                                                                                    |
|                       | Service Category - Service SubCategory                                                                                                    |
|                       | SEARCH                                                                                                    |
|                       | Select Service Category Service SubCategory Contract Contract Segment Start Date                                                                                                    |
|                       | A00         CANCEL                                                                                                    |
| 2.13 Service Category | Search Services                                                                                                    |
| Search                | Contract Services                                                                                                    |
|                       | Service Category    Service SubCategory                                                                                                    |
|                       |                                                                                                    |
|                       | Select Service Category Service Subcategory Contract Contract Contract Segment start Late     Potentially Eligible Pre-ETS 1005X Job Exploration Counseling                                                                                |
|                       | Potentially Eligible Pre-ETS 1006X Instruction In Self-Advocacy                                                                                                    |
|                       | Potentially Eligible Pre-ETS 1007X Workplace Readiness Training                                                                                                    |
|                       | Potentially Eligible Pre-ETS 1008X Counsel PostSecondary Educ Opportunities                                                                                                    |
|                       | Potentially Eligible Pre-ETS 1009X Work Based Learning Experience                                                                                                    |
|                       | Rows per page: 5 ▼ 1–5 of 11  < <                                                                                                    |
|                       | Select a Service Category and Service Subcategory by clicking the available checkbox in the Select column. Click the ADD button to add service.   SEARCH  Select Service Category Service SubCategory Contract Contract Segment Start Date |
|                       | Diagnosis and Treatment of Impairments 010X General Medical Exam                                                                                                    |
| 2 14 Select Service   | Diagnosis and Treatment of Impairments 012X Functional Capacity Exam                                                                                                    |
|                       | Diagnosis and Treatment of Impairments 020X Psychiatric Examination                                                                                                    |
|                       | Diagnosis and Treatment of Impairments 030X Psychological Evaluation-Basic                                                                                                    |
|                       | Diagnosis and Treatment of Impairments 034X Neuropsychological Evaluations                                                                                                    |
|                       | Rows per page: 5 	 1−5 of 7  < < >                                                                                                    |
|                       | ADD CANCEL                                                                                                    |

| Activity Name                     | Testing Procedure Notes                                                                                                    |  |  |  |  |  |  |  |  |  |  |
|-----------------------------------|----------------------------------------------------------------------------------------------------|--|--|--|--|--|--|--|--|--|--|
|                                   | Confirm that your service displays in the available grid.                                                                                                    |  |  |  |  |  |  |  |  |  |  |
|                                   | Service Category Service Units Rate Contract Segment Start Amount Action Date                                                                                                    |  |  |  |  |  |  |  |  |  |  |
| 2.15 Confirm Service<br>Selection | Diagnosis and<br>Treatment of<br>Impairments     020X Psychiatric<br>Examination     Units<br>are     Rate<br>is<br>required     DELETE                                                                                                    |  |  |  |  |  |  |  |  |  |  |
| 2.16 Enter Units                  | Enter a value in the <b>Units</b> field where the display says <b>Units are required</b> field.      Units      1                                                                                                    |  |  |  |  |  |  |  |  |  |  |
| 2.17 Enter Rate                   | <ul> <li>Enter a value in the Rate field where the display says Rate is required field.</li> <li>Rate</li> </ul>                                                                                                    |  |  |  |  |  |  |  |  |  |  |
| 2.18 Enter Comments               | Enter Comments in the field provided.      Comments     Psych Exam is required before providing all other services.                                                                                                    |  |  |  |  |  |  |  |  |  |  |
| 2.19 Attach File                  | <ul> <li>Attach a file by clicking the SELECT FILES button.</li> <li>Browse for a file and select the Open button to add upload your file.         Attach supporting documents         SELECT FILES     </li> <li>Files cannot exceed the maximum size limit of 500MB</li> <li>NYSED  Vak chat inn</li> <li>File name: wicks.txt</li> <li>All Files (*.*)</li> <li>Open Cancel III</li> <li>Verify that your file appears in the grid.</li> </ul> |  |  |  |  |  |  |  |  |  |  |
|                                   | Wicks.txt<br>0.35 KB<br>Files cannot exceed the maximum size limit of 500MB                                                                                                    |  |  |  |  |  |  |  |  |  |  |

| Activity Name                                 | Testing Procedure Notes                                                                                                    |
|-----------------------------------------------|----------------------------------------------------------------------------------------------------|
|                                               | <ul> <li>Select the SUBMIT SERVICE REQUEST button to finish and save the service request information.</li> </ul>                                                                                                    |
|                                               | SUBMIT SERVICE REQUEST                                                                                                    |
| 2.20 Submit Service                           | Acknowledge the alert box to confirm submission.                                                                                                    |
| Request                                       | Service Request Submitted                                                                                                    |
| 2.21 Review Service<br>Request<br>Information | • Review Service Request Information including the Service Request ID, comments, Unit and Rate values.  Service Request Information Participant Name Use, 99971, Regran Case ID Participant Name Use, 99971, Regran Case ID Participant Name Use, 9997 Participant Name Use, 9997 Participant Name Use, 9997 Participant Name Participant Name Participant Name Participant Name Participant Name Participant Name Participant Name Use, 9997 Participant Name Participant Name Participant Na |
|                                               | H         1         →         H         20         ▼         items per page         1 - 1 of 1 items                                                                                                    |

**CONFIDENTIAL AND PROPRIETARY.** The information disclosed within, including the structure and contents, are confidential and the proprietary property of Alliance Enterprises, Inc. and are protected by patent, copyright, and other proprietary rights. Any disclosure to a third party in whole or in part in any manner is expressly prohibited without the prior written permission of Alliance Enterprises, Inc.

| <b>Activity Name</b>                           |                                                                                                    |                                                                                                    | Test                                                                              | ting Pro                                                                   | ocedure                                                                                                    | Notes                                                   |                                           |                   |
|------------------------------------------------|----------------------------------------------------------------------------------------------------|----------------------------------------------------------------------------------------------------|-----------------------------------------------------------------------------------|----------------------------------------------------------------------------|----------------------------------------------------------------------------------------------------|---------------------------------------------------------|-------------------------------------------|-------------------|
|                                                | <ul> <li>Use</li> <li>Ree</li> <li>Vel</li> </ul>                                                                                                    | e the navi<br><b>quests</b> an<br>rify that y                                                                                                    | gational l<br>d results<br>our <b>Servi</b> o                                     | inks at the<br>grid,<br><b>ce Reques</b>                                   | e top of the<br><b>st ID</b> appea                                                                                                    | e page to<br>rs.                                        | o go to the                               | e Services        |
|                                                | Home / Service Requ                                                                                                    | est Search / Service Rec                                                                                                    | quests                                                                            | •                                                                          |                                                                                                    |                                                         |                                           |                   |
|                                                | Service Reques                                                                                                    | sts                                                                                                    |                                                                                   |                                                                            |                                                                                                    |                                                         |                                           |                   |
|                                                | Q Search                                                                                                    |                                                                                                    | 4                                                                                 | Θ                                                                          |                                                                                                    |                                                         |                                           |                   |
|                                                | Service Request ID                                                                                                    | Status                                                                                                    | Service Request Ty                                                                | Request Date                                                               | Participant Name                                                                                                    | Date of Birth                                           | Case ID                                   | Authorization Num |
| 2.22 Review Service<br>Requests Grid           | 1                                                                                                    | Pending                                                                                                    | Authorization<br>Amendment                                                        | 7/7/2022                                                                   | Corday, Charlotte J.                                                                                                    | 7/13/1973                                               | 2298                                      | C921              |
| Requests onu                                   | 2                                                                                                    | Pending                                                                                                    | New Authorization                                                                 | 7/7/2022                                                                   | Kelso, Michael                                                                                                    | 8/5/2004                                                | 2413                                      | C1025             |
|                                                | 3                                                                                                    | Pending                                                                                                    | New Authorization                                                                 | 8/4/2022                                                                   | Corday, Charlotte J.                                                                                                    | 7/13/1973                                               | 2298                                      | C921              |
|                                                | 4                                                                                                    | Pending                                                                                                    | New Authorization                                                                 | 8/4/2022                                                                   | Corday, Charlotte J.                                                                                                    | 7/13/1973                                               | 2298                                      | C921              |
|                                                | 5                                                                                                    | Pending                                                                                                    | New Authorization                                                                 | 8/9/2022                                                                   | PoohC, Winnie                                                                                                    | 2/2/2001                                                | 2753                                      | C1083             |
|                                                | 8                                                                                                    | Approved                                                                                                    | New Authorization                                                                 | 8/11/2022                                                                  | Birch, Mickey                                                                                                    | 5/6/2000                                                | 2907                                      | C1165             |
|                                                | 9                                                                                                    | Pending                                                                                                    | Authorization                                                                     | 8/12/2022                                                                  | Usr_59571, Regrsn                                                                                                    | 8/5/1965                                                | 3296                                      | C1486             |
|                                                |                                                                                                    | ► 20 ¥ items ne                                                                                                    | Amendment                                                                         |                                                                            |                                                                                                    |                                                         |                                           | 1-8 of 8 ite      |
| Ohiostino 2. Coonch                            | for Comi                                                                                                    | D                                                                                                    |                                                                                   |                                                                            |                                                                                                    |                                                         |                                           |                   |
|                                                | for                                                                                                    | Conversations Rest                                                                                                    | ources Authorization                                                              | s <u>Requested</u> <u>Ref</u>                                              | erral Service Mill M<br>Request Service Request S                                                                                                    | Neck Services Inc -<br>Search                           | 1000012099                                |                   |
|                                                | for<br>Under Name<br>Vendor Name<br>Vendor Name<br>V | Conversations Reservations Reservations Reservations<br>and formation<br>ar: Mill Neck Services Integrations (1000012099)                                                                                                    | Authorization                                                                     | s Requested Ref<br>System Messa<br>Can be static of<br>Can be static       | ge<br>rupdateable for the<br>vendor<br>vendor                                                                                                    | Neck Services Inc -<br>Search<br>Most<br>the No rece    | 1000012099<br>Recent Activity             | •                 |
|                                                | for<br>Union Name<br>Vendor Name<br>Vendor Name<br>Phone:<br>Email:                                                                                                    | Conversations Reso<br>nformation<br>:: Mill Neck Services Inter<br>:: Mill Neck Services Inter<br>: Mill Neck Services Inter<br>: Mill Neck Services Inter<br>: Mill Neck Service           | Authorization                                                                     | s <u>Requested</u> Ref<br>System Messa<br>Can be static o<br>Can be static | ge<br>Service Request s<br>Service Request s<br>Service R | Neck Services Inc-<br>Search<br>Most<br>the<br>No rece  | 1000012099<br>Recent Activity             |                   |
| 3.01 Display Service                           | for<br>Vendor In<br>Vendor Numb<br>Phone:<br>Email:                                                                                                    | m.<br>Conversations Reso<br>aformation<br>:: Mill Neck Services Int<br>:: Mill Neck Services Int<br>:: Mill Neck | Authorization                                                                     | s Requested Ref<br>System Messa<br>Can be static o<br>Can be static        | ge Service Mill 1<br>Service Request 5<br>Service Request 5<br>Service Requ    | Neck Services Inc -<br>Search<br>Most<br>No rece        | 1000012099 Recent Activity Int activity   |                   |
| 3.01 Display Service<br>Request Search<br>Page | for<br>Vendor In<br>Vendor Name<br>Vendor Name<br>Phone:<br>Email:                                                                                                    | M.<br>Sonversations Reso<br>Information<br>Mill Neck Services In-<br>er: 1000012099<br>Home / Service<br>Status<br>Service Requ                                                                                                    | Authorization                                                                     | s Requested Red                                                            | ge<br>ge<br>or updateable for the<br>vendor                                                                                                    | Neck Services Inc<br>Search<br>Most<br>the<br>No rece   | 1000012099 Recent Activity Int activity   |                   |
| 3.01 Display Service<br>Request Search<br>Page | for<br>Vendor Ir<br>Vendor Name<br>Phone:<br>Email:                                                                                                    | m.<br>Conversations Reservations Reservations<br>Mill Neck Services Integrations<br>Home / Services<br>Status<br>Service Requinations<br>Authorization                                                                                                    | Authorization                                                                     | s Requested Red<br>System Messa<br>Can be static of<br>Can be static       | ge<br>service Request of<br>ge<br>or updateable for the<br>vendor<br>vendor                                                                                                    | Neck Services Inc<br>Search<br>No rece                  | 1000012099 Recent Activity Int activity   |                   |
| 3.01 Display Service<br>Request Search<br>Page | for<br>Vendor Ir<br>Vendor Name<br>Vendor Name<br>Email:                                                                                                    | M.<br>Sonversations Reso<br>Information<br>Mill Neck Services Inner<br>Mill Neck Services Inner<br>Mill Neck Service Requires<br>Authorization<br>Participant List                                                                                                    | Authorization Authorization Authorization  c  fice Request Sea  i Number ast Name | s Requested Ref                                                            | ge Service Mill I<br>Service Request s<br>ge or updateable for the<br>vendor                                                                                                    | Neck Services Inc -<br>Search<br>Most<br>the<br>No rece | 1000012099  Recent Activity               |                   |
| 3.01 Display Service<br>Request Search<br>Page | for<br>Vendor la<br>Vendor Name<br>Vendor Name<br>Vendor Name<br>Email:                                                                                                    | m.<br>Sonversations Reservations<br>aformation<br>E: Mill Neck Services Integration<br>E: Mill Neck Services Integration<br>E: Mill Neck Service Requires<br>E: Mill Neck Service Requires<br>E: Mill Neck Se                           | Authorization                                                                     | s Requested Red                                                            | ge Service Request service Request service Request service request service req                                                                                                    | Neck Services Inc<br>Search<br>No rece                  | 1000012099  Recent Activity  Int activity |                   |
| 3.01 Display Service<br>Request Search<br>Page | for<br>Vendor In<br>Vendor Name<br>Phone:<br>Email:                                                                                                    | m.<br>Sonversations Reservations Reservations<br>Mill Neck Services In-<br>mer: 1000012099<br>Home / Service<br>Status<br>Service Requinations<br>Authorization<br>Participant Li<br>Participant Fill<br>Date of Birth                                                                                                    | Authorization Authorization s rice Request See est Type ast Name                  | s Requested Red<br>System Messa<br>Can be static of<br>Can be static       | Service Request of the render of the render                                                                                                    | Neck Services Inc-<br>Search Most                       | 1000012099  Recent Activity  Int activity |                   |
| 3.01 Display Service<br>Request Search<br>Page | for<br>Vendor lar<br>Vendor Name<br>Phone:<br>Email:                                                                                                    | m.<br>Sonversations Reservations<br>information<br>Mill Neck Services In-<br>er: 1000012099<br>Home / Service<br>Status<br>Service Requinations<br>Authorization<br>Participant Li<br>Participant Fill<br>Date of Birth<br>Case ID<br>Contract National                                                                                                    | Authorization                                                                     | s Requested Red<br>System Messa<br>Can be static<br>Can be static          | Service Request Service Request Service Reques                                                                                                    | Neck Services Inc<br>Search<br>No rece                  | 1000012099  Recent Activity  Int activity |                   |
| 3.01 Display Service<br>Request Search<br>Page | for<br>Vendor lar<br>Vendor Name<br>Phone:<br>Email:                                                                                                    | m.<br>Sonversations Reservations Reservations<br>i: Mill Neck Services Integrations<br>Home / Service Requinations<br>Status<br>Service Requinations<br>Authorization<br>Participant Li<br>Participant Fill<br>Date of Birth<br>Case ID<br>Contract Num                                                                                                    | Authorization                                                                     | s Requested Red<br>System Messa<br>Can be static of<br>Can be static       | Attail       Service       Mill         Service Request 6       Service Request 6         ge       or updateable for the vendor         or updateable for the vendor       Service Request 6         ge       Service Request 6         ge       Service Request 6                                                                                                    | Neck Services Inc-<br>Search Most<br>No rece            | 1000012099                                |                   |

| Activity Name           | Testing Procedure Notes                                                                                                    |                  |  |  |  |  |  |  |  |
|-------------------------|----------------------------------------------------------------------------------------------------|------------------|--|--|--|--|--|--|--|
|                         | <ul> <li>Enter the Case ID of the participant you created the service request for in<br/>the field provided and select the FIND SERVICE REQUESTS button.</li> </ul> |                  |  |  |  |  |  |  |  |
|                         | Case ID 3296                                                                                                    |                  |  |  |  |  |  |  |  |
|                         | <ul> <li>Verify results and use the navigational links at top of page to retur<br/>Service Request Search page and form.</li> </ul>                                 | n to             |  |  |  |  |  |  |  |
| 3.02 Verify Search by   | Home / Service Request Search / Service Requests                                                                                                    |                  |  |  |  |  |  |  |  |
| Case ID                 | Service Requests                                                                                                    |                  |  |  |  |  |  |  |  |
|                         | Q Search                                                                                                    |                  |  |  |  |  |  |  |  |
|                         | Service Reque Status Service Reque Request Date Participant Na Date of Birth Case ID Aut                                                                            | norization       |  |  |  |  |  |  |  |
|                         | 9         Pending         Authorization         8/12/2022         Usr_59571,<br>Regrsn         8/5/1965         3296         C14                                    | 186              |  |  |  |  |  |  |  |
|                         | i items per page                                                                                                    | 1 - 1 of 1 items |  |  |  |  |  |  |  |
|                         | Enter the Authorization Number of the authorization you created service request for in the field provided and select the FIND SERVI REQUESTS button.                | a<br>CE          |  |  |  |  |  |  |  |
|                         | Authorization Number C1486                                                                                                    |                  |  |  |  |  |  |  |  |
| 3.03 Verify Search by   | <ul> <li>Verify results and use the navigational links at top of page to retur<br/>Service Request Search page and form.</li> </ul>                                 | n to             |  |  |  |  |  |  |  |
| Authorization<br>Number | Home / Service Request Search / Service Requests                                                                                                    |                  |  |  |  |  |  |  |  |
| Number                  | Service Requests                                                                                                    |                  |  |  |  |  |  |  |  |
|                         | Q Search 🛃 💬 🗰                                                                                                    |                  |  |  |  |  |  |  |  |
|                         | Service Reque Status Service Reque Request Date Participant Na Date of Birth Case ID Aut                                                                            | vorization       |  |  |  |  |  |  |  |
|                         | 9 Pending Authorization 8/12/2022 Usr_59571, 8/5/1965 3296 C14<br>Amendment Regran                                                                                  | 186              |  |  |  |  |  |  |  |
|                         | H 4 1 + H 20 • items per page                                                                                                    | 1 - 1 of 1 items |  |  |  |  |  |  |  |

| Activity Name                                    | <b>Testing Procedure Notes</b>                                                                                                    |                                                                                                    |                            |                         |                         |               |         |                  |
|--------------------------------------------------|----------------------------------------------------------------------------------------------------|----------------------------------------------------------------------------------------------------|----------------------------|-------------------------|-------------------------|---------------|---------|------------------|
| 3.04 Verify Search by<br>Service Request<br>Type | •                                                                                                    | Use the drop-down list for <b>Service Request Type</b> to indicate the type of service request and select the <b>FIND SERVICE REQUESTS</b> button. |                            |                         |                         |               |         |                  |
|                                                  |                                                                                                    | Service Request                                                                                                    | Туре А                     | Authorization Amendment |                         |               |         | *                |
|                                                  |                                                                                                    | Authorization Nu                                                                                                    | umber                      | Authorization Amendment |                         |               |         |                  |
|                                                  |                                                                                                    |                                                                                                    | N                          | ew Authorizatio         | n                       |               |         |                  |
|                                                  | Verify results and use the navigational links at top of page to return to     Service Request Search page and form.      Home / Service Request Search / Service Requests |                                                                                                    |                            |                         |                         |               |         | return to        |
|                                                  |                                                                                                    |                                                                                                    |                            |                         |                         |               |         | Service Requests |
|                                                  | Q Search                                                                                                    |                                                                                                    |                            | ± ⊖ <b>≡</b>            |                         |               |         |                  |
|                                                  | Service Requ                                                                                                    | e Status                                                                                                    | Service Reque              | Request Date            | Participant Na          | Date of Birth | Case ID | Authorization    |
|                                                  | 1                                                                                                    | Pending                                                                                                    | Authorization<br>Amendment | 7/7/2022                | Corday,<br>Charlotte J. | 7/13/1973     | 2298    | C921             |
|                                                  | 9                                                                                                    | Pending                                                                                                    | Authorization<br>Amendment | 8/12/2022               | Usr_59571,<br>Regrsn    | 8/5/1965      | 3296    | C1486            |
|                                                  | н н                                                                                                    | 1 + + 20 •                                                                                                    | items per page             |                         |                         |               |         | 1 - 2 of 2 items |

**CONFIDENTIAL AND PROPRIETARY.** The information disclosed within, including the structure and contents, are confidential and the proprietary property of Alliance Enterprises, Inc. and are protected by patent, copyright, and other proprietary rights. Any disclosure to a third party in whole or in part in any manner is expressly prohibited without the prior written permission of Alliance Enterprises, Inc.